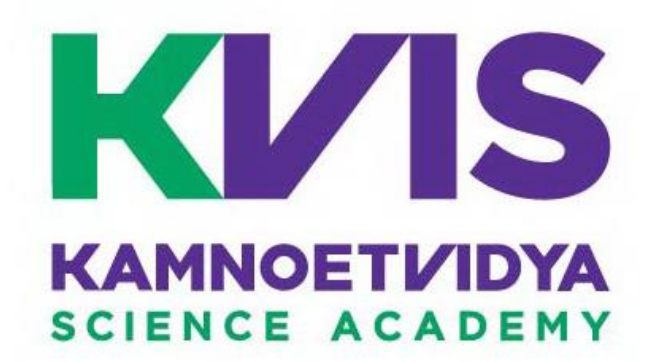

# คู่มือการใช้ระบบรับสมัครนักเรียนชั้นมัธยมศึกษาปีที่ 4 ปีการศึกษา 2561

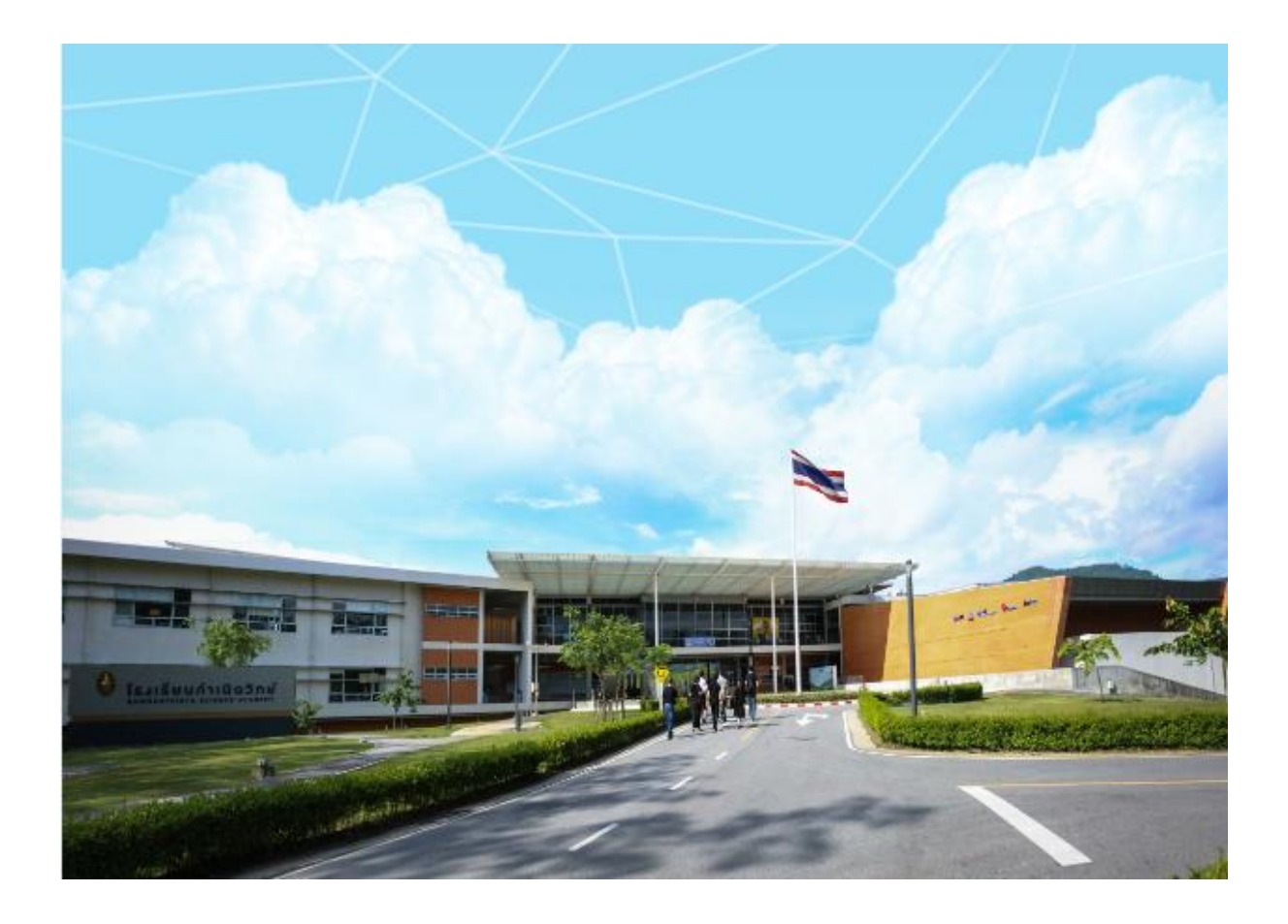

<u>วิธีการสมัคร</u> ประกอบด้วย 3 ขั้นตอน คือ 1. ลงทะเบียน 2. เข้าสู่ระบบการสมัครสอบ 3. พิมพ์บัตรสอบ

# 1.ขั้นตอนการลงทะเบียน

1.1 เมื่อเข้าเว็บไซต์ <u>http://www.kvis.ac.th</u> จะแสดง Popup ดังภาพ ( <mark>คลิกที่</mark> "Popup" )

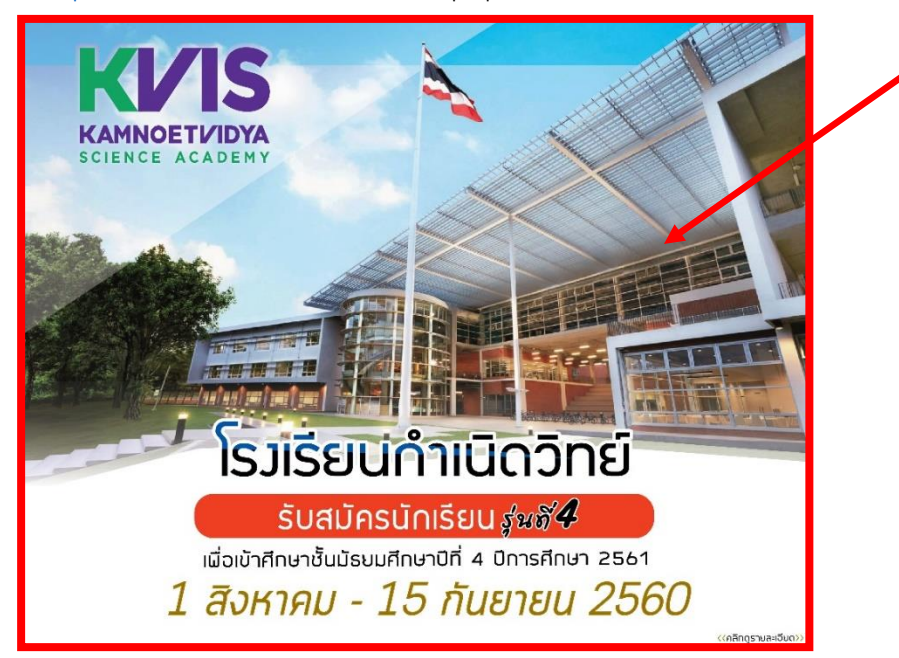

1.2 ดาวน์โหลดเอกสารและคู่มือการสมัคร หรือ ( <mark>คลิกที่ <sup>1</sup> พื่อเข้าสู่ระบบรับสมัคร</mark> )

- 1.2.1 ดาวน์โหลดประกาศรับสมัครนักเรียนชั้นมัธยมศึกษาปีที่ 4 ปีการศึกษา 2561 และแบบฟอร์มหนังสือรับรอง
- 1.2.2 ดาวน์โหลดคู่มือการใช้ระบบรับสมัครนักเรียนชั้นมัธยมศึกษาปีที่ 4 ปีการศึกษา 2561

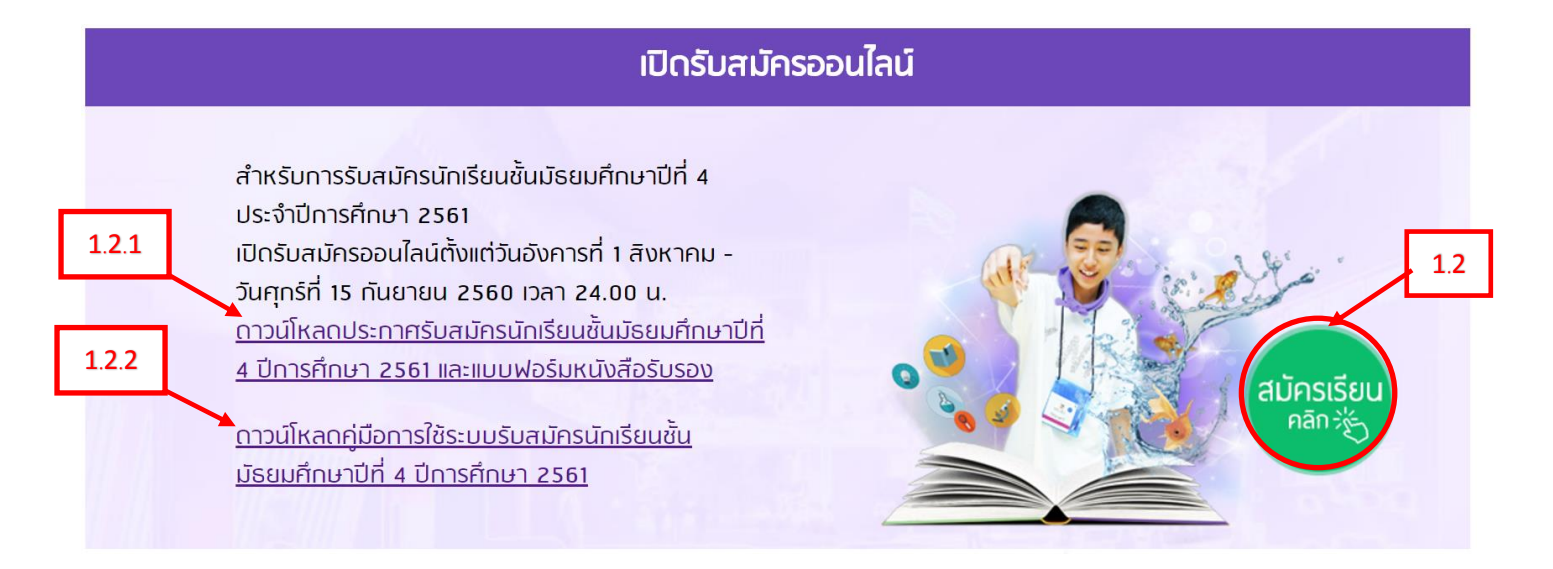

1.1

#### 1.3 คลิกเมนู "เข้าสู่ระบบ"

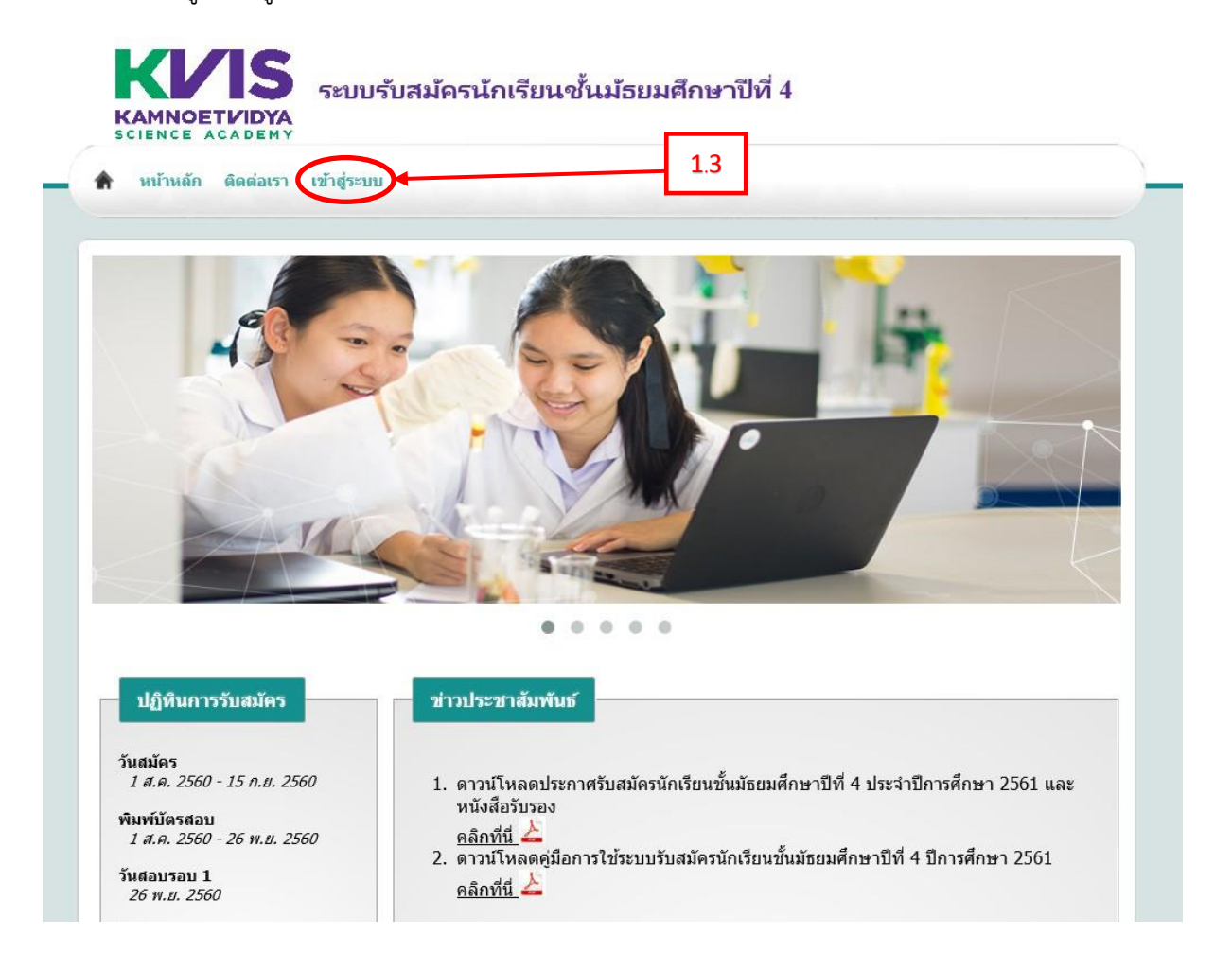

#### \*<u>หมายเหตุ</u>

1. โปรดตรวจสอบ หมายเลขบัตรประชาชน และ Email ที่ใช้สมัครให้ถูกต้อง

 2. โปรดตรวจสอบสนามสอบและจังหวัดของสนามสอบให้ถูกต้อง หากกดปุ่ม "ส่งข้อมูล" แล้วจะ ไม่สามารถเปลี่ยนแปลงสนามสอบได้

## 1.4 คลิกปุ่ม "ลงทะเบียน"

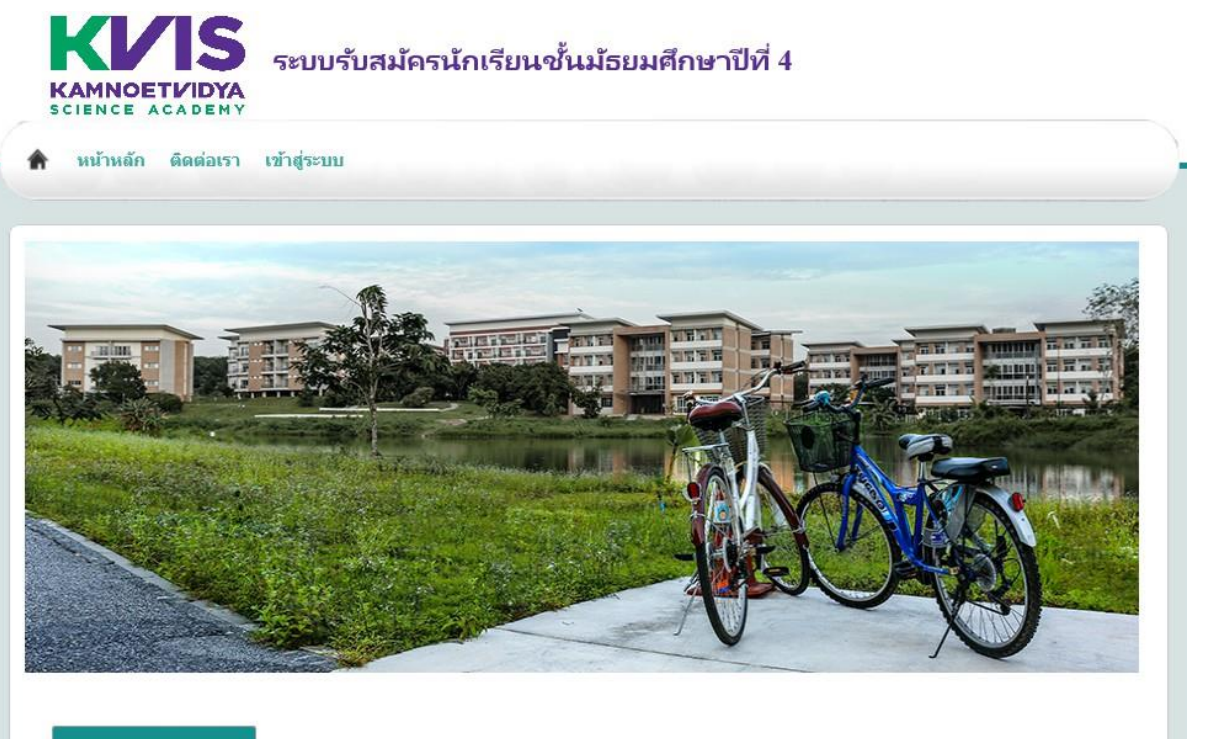

| าเก | ทนก | 1551 | สมคร |
|-----|-----|------|------|
| -   |     |      |      |

วันสมัคร 1 ส.ค. 2560 - 15 ก.ย. 2560

พิมพ์บัตรสอบ 1 ส.ค. 2560 - 26 พ.ย. 2560

วันสอบรอบ **1** 26 พ.ย. 2560

วันประกาศผลสอบรอบ 1 *26 ธ.ค. 2560* 

วันส่งประวัติและผลงานและลง ทะเบียนสอบรอบ 2 26 ธ.ค. 2560 - 12 ม.ค. 2561

วันประกาศผลสอบรอบ 2 21 ก.พ. 2561

| 19                   | ำสู่ระบบสมัครเรียน        |     |
|----------------------|---------------------------|-----|
| เลขประจำตัวประชาชน : | กรุณาใส่เลขประชาชนของห่าน | 1.4 |
| รหัสผ่าน :           | กรุณาใส่รหัสผ่านของท่าน   |     |
|                      | เช้าสู่ระบบ               |     |
|                      | โมรหัสผ่าน ลงทะเบียน      |     |
|                      |                           |     |
|                      |                           |     |

1.5 เลือกคุณสมบัติของผู้สมัคร (สามารถเลือกได้มากกว่า 1 ข้อ) และคลิกปุ่ม "ต่อไป"

| รายการ     |                                                                                                    |  |  |  |  |
|------------|----------------------------------------------------------------------------------------------------|--|--|--|--|
| *กรุณาเลือ | อกรายการที่ตรงกับท่าน                                                                                                    |  |  |  |  |
| <b>~</b>   | 1. ข้าพเจ้ามีผลการเรียนวิชาคณิตศาสตร์พื้นฐานและวิทยาศาสตร์พื้นฐานชั้น ม.1 และ ม.2 เฉลี่ยตั้งแต่ 3.50 ขึ้นไป และมีผลการเรียนเฉลี่ยสะสม<br>รวมทุกวิชาตั้งแต่ 3.00 ขึ้นไป |  |  |  |  |
|            | ผลการเรียนคณิตศาสตร์เฉลี่ย : 4.00                                                                                                    |  |  |  |  |
|            | ผลการเรียนวิทยาศาสตร์เฉลี่ย : 4.00                                                                                                    |  |  |  |  |
|            | ผลการเรียนรวมเฉลี่ย (GPA) : 4.00                                                                                                    |  |  |  |  |
| <b>~</b>   | 2. ข้าพเจ้าผ่านการคัดเลือกรอบแรก โครงการพัฒนาอัจฉริยภาพทางคณิตศาสตร์และวิทยาศาสตร์ของสถาบันส่งเสริมการสอนวิทยาศาสตร์และ<br>เทคโนโลยี                                   |  |  |  |  |
|            | ปีการศึกษา: 2560                                                                                                    |  |  |  |  |
| <b>~</b>   | 🕗 3. ข้าพเจ้าได้รับรางวัลการแข่งขันด้านคณิตศาสตร์หรือวิทยาศาสตร์ระดับชาติหรือระดับนานาชาติ                                                                             |  |  |  |  |
|            | ทัวข้อการแข่งขัน:                                                                                                    |  |  |  |  |
| ต่อไป      |                                                                                                    |  |  |  |  |

คุณสมบัติผู้สมัคร

1.6 หากกรอกข้อมูลลงทะเบียน Email ครบถ้วนแล้ว ให้คลิกปุ่ม "ลงทะเบียน"

\*หมายเหตุ

- <u>โปรดตรวจสอบ Email ให้ถูกต้อง</u> มิฉะนั้นจะไม่สามารถเข้าสู่ "ระบบรับสมัครนักเรียน"ได้ <u>หากไม่พบ Email ใน Inbox กรุณาตรวจสอบที่ Junk Mail</u>
- หากพบปัญหาในการลงทะเบียน Email โปรดติดต่อมาที่ <u>admission@kvis.ac.th</u>

|                              | ลงทะเบียน Email                                                                                                    |
|------------------------------|----------------------------------------------------------------------------------------------------|
| เลขประจำดัวประชาชนผู้สมัคร : |                                                                                                    |
| รหัสเข้าใช้งาน :             | •••••                                                                                                    |
| ยืนยันรหัสเข้าใช้งาน :       |                                                                                                    |
| EMAIL :                      |                                                                                                    |
|                              | ข้าพเจ้าได้ตรวจสอบความถูกต้องของข้อมูลแล้ว<br>(โปรดตรวจสอบ Ernail ให้ถูกต้อง มิฉะนั้บจะไม่สามารถเข้าสู่ "ระบบรับสมัครนักเรียน"<br>ได้ หากไม่พบ Ernail ใน Inbox กรุณาตรวจสอบที่ Junk Mail)<br>*หมายเหตุ หากไม่สามารถลงทะเบียน Ernail ได้ กรุณาติดต่อที่<br>admission@kvis.ac.th |
|                              | ลงทะเบียน                                                                                                    |

(โปรดตรวจสอบ Email ให้ถูกต้อง มิฉะนั้นจะไม่สามารถเข้าสู่ "ระบบรับสมัครนักเรียน" ได้ หากไม่พบ Email ใน Inbox กรุณาตรวจสอบที่ Junk Mail)

\*หมายเหตุ หากไม่สามารถลงทะเบียน Email ได้ กรุณาติดต่อที่ admission@kvis.ac.th  1.7 เมื่อลงทะเบียน Email สำเร็จ จะปรากฏข้อความดังภาพและให้คลิกปุ่ม "OK" จากนั้นระบบจะส่ง Email ตอบกลับ ไปยัง Email ของท่าน เพื่อยืนยันการลงทะเบียน

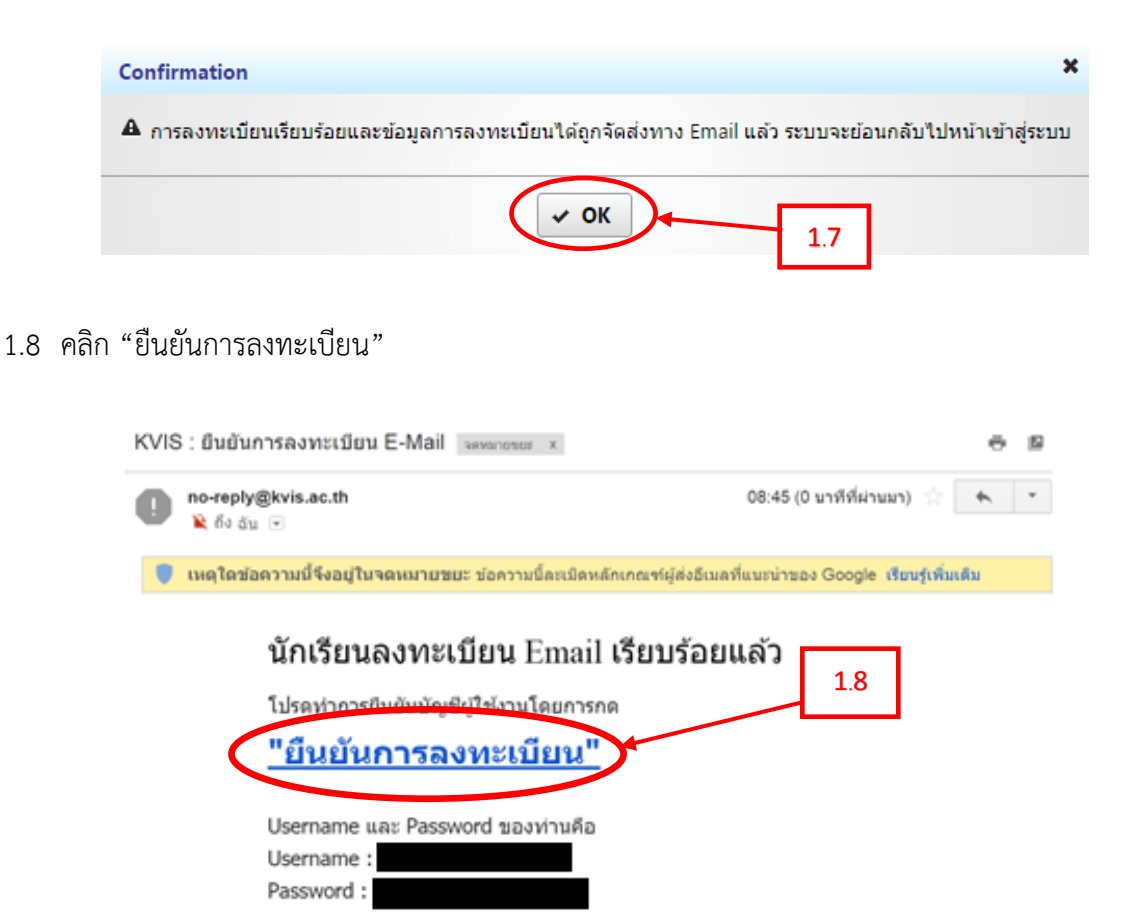

**หมายเหตุ:** กรณีนักเรียนไม่สามารถ login เข้าระบบได้ สามารถแก้ไขปัญหาเมื่องดันดังนี้ กรณีที่ 1 นักเรียนลีมรหัสผ่าน ให้นักเรียนเข้าเว็บไซด์ <u>http://110.164.79.133:8080/kwit</u> และเลือก

1.9 คลิกปุ่ม "คลิกที่นี่"

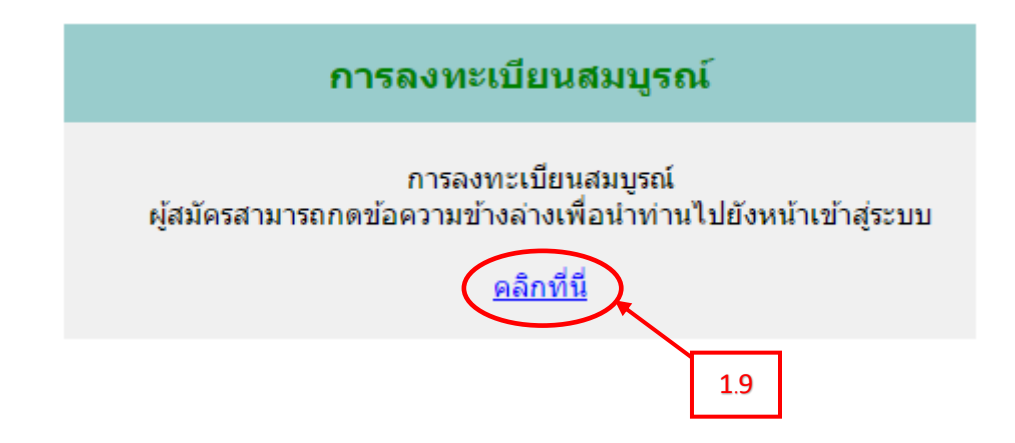

# 2.ขั้นตอนการเข้าสู่ระบบสมัครสอบ

2.1 ใส่เลขประจำตัวประชาชน, รหัสผ่าน และคลิกปุ่ม "เข้าสู่ระบบ"

| เข้าสู่ระบบสมัครเรียน |                           |     |
|-----------------------|---------------------------|-----|
| เลขประจำด้วประชาชน :  | กรุณาใส่เลขประชาชนของท่าน |     |
| รหัสผ่าน :            | กรุณาใส่รหัสผ่านของท่าน   | 2.1 |
|                       | ເນ້າສູ່ຈະນນ               |     |
|                       | ลืมรหัสผ่าน ลงทะเบียน     |     |

2.2 กรอกข้อมูล "ข้อมูลส่วนตัว" และคลิกปุ่ม "ถัดไป"

#### \*หมายเหตุ

- <u>โปรดตรวจสอบสนามสอบและจังหวัดของสนามสอบให้ถูกต้อง</u> หากกดปุ่ม "ส่งข้อมูล" แล้วจะ
  <u>ไม่สามารถเปลี่ยนแปลงสนามสอบได้</u>
- ไฟล์รูปถ่ายหน้าตรง ต้องเป็นไฟล์นามสกุล .jpg หรือ .png เท่านั้น
  \*Size 300 \* 400 Pixel

| ข้อมูลส่วนตัว                          | สถานศึกษาปัจจุบัน             | ที่อยู่                                   | ตรวจสอบข้อมูล              | กระบวนการรับสมัด<br>เสร็จสมบูรณ์ |
|----------------------------------------|-------------------------------|-------------------------------------------|----------------------------|----------------------------------|
| ช้อมูลการสมัคร                         |                               |                                           |                            |                                  |
| ปีที่สมัคร                             |                               | สนามสอบ"                                  | โรงเรียนกำเนิดวิทย์        |                                  |
| *** โปรดตรวรสอบสา                      | สายสอบและจังหวัดของสนายสอบให้ | จงหวด<br>ถูกต้อง หวะกูดปุ่ม "ส่งข้อมูล" เ | แล้วจะไม่สามารถเปลี่ยนแปลง | สนามสอบได้                       |
| ข้อมูลผู้สมัคร                         |                               |                                           |                            |                                  |
| คำนำหน้าชื่อ*                          | าาย                           | LINE .                                    | ชาย                        | *                                |
| đa -                                   | ทดสอบ                         | <u>ນານສ</u> ກຸລ <mark>*</mark>            | ทดสอบ                      |                                  |
| Name (EN)*                             | test                          | Surname (EN)*                             | test                       |                                  |
| ວັນເຄືອ"                               | R., 01 n.e., 2545             | 🗇 เบอร์โทรศัพท์*                          | 081111111                  |                                  |
| เลขที่ประจำดัวประชาชน*                 |                               | Email*                                    |                            |                                  |
| (two PNG/JPG who)<br>*Size 300 * 400 P | ixel                          |                                           |                            |                                  |
| ข้อมูลผู้ปกครอง                        |                               |                                           |                            |                                  |
| คำนำหน้าชื่อ"                          | พาย 💌                         | L114FT =                                  | ชาย                        | *                                |
| ต่าแหน่งหางวิชาการ                     | Please Select ·····           | D.F                                       | Please Select              | . •                              |
| บรรดาศักดิ์                            | Please Select 💌               |                                           |                            |                                  |
| ข้อ*                                   | ທຸດສອນ                        | າມານສັກຸລ"                                | พดสอบ                      |                                  |
| Name (EN)*                             | test                          | Surname (EN)*                             | test                       |                                  |
|                                        | 102                           | and marked                                | 081111111                  |                                  |
| ความสัมพันธ์"                          | 241                           | Carrier Charles                           |                            |                                  |
| ความสัมพันธ์*<br>E-mail                |                               |                                           |                            |                                  |
| ความสัมพันธ์*<br>E-mail                |                               |                                           |                            |                                  |

2.3 กรอกข้อมูล "สถานศึกษาปัจจุบัน" และคลิกปุ่ม "ถัดไป"

#### \*หมายเหตุ

• แบบฟอร์มหนังสือรับรองต้องเป็นไฟล์ PDF เท่านั้น สามารถ Download ได้ที่ <u>https://goo.gl/RNyjEi</u>

| ข้อมูลส่วนด้ว                   | สถานศึกษาปัจจุบัน | đag    | asretavršaja                                                       | กระบวนการรับสมัคร<br>แปริจสมบูรณ์ |         |
|---------------------------------|-------------------|--------|--------------------------------------------------------------------|-----------------------------------|---------|
|                                 |                   |        |                                                                    |                                   |         |
| รศึกษา                          |                   |        |                                                                    |                                   |         |
| หวัด"                           | กาญจนบุรี         |        | อ่าเกอ =                                                           | ท่ามะกา                           | •       |
| เรียน *                         | ท่ามะกาวิทยาคม    |        | nรณ์ที่ไม่พบชื่อโรงเรียนของนัก<br>Email: admission@kvis.ac.th      | กเรียน กรุณาแจ้งที่<br>ว          |         |
| บใบรับรอง<br>ล์ (PDF เท่านั้น)" | + Choose          |        | 901481000637)_System<br>Architecture<br>document_v(1_0_0)_Part1.pc | 3f                                |         |
|                                 |                   |        |                                                                    |                                   | $\prec$ |
| ย้อนกลับ                        |                   | บันทึก |                                                                    | ตัดไป                             |         |

2.4 กรอกข้อมูล "ที่อยู่" และคลิกปุ่ม "ถัดไป"

| sion Online                |                          |               |               |                                   |  |
|----------------------------|--------------------------|---------------|---------------|-----------------------------------|--|
| ข้อมูลส่วนตัว              | สถานศึกษาปัจจุบัน        | ที่อยู่ 🖉     | ารวจสอบข้อมูล | กระบวนการรับสมัคร<br>เสร็จสมบูรณ์ |  |
|                            | -                        |               |               |                                   |  |
| ที่อยู่ผู้สมัครตามทะเบีย   | นบ้าน                    |               |               |                                   |  |
| บ้านเลขที่ *               | 111                      | หมู่ที่       | 1             |                                   |  |
| ตรอก/ชอย                   |                          | ถนน           |               |                                   |  |
| ดำบล/แขวง*                 | พระแท่น                  | ວ່າເກວ/ເขต *  | ท่ามะกา       |                                   |  |
| จังหวัด *                  | กาญจนบุรี                | รหัสไปรษณีย์* | 71130         |                                   |  |
| ที่อยู่ผู้สมัครที่สามารถดิ | ดต่อได้                  |               |               |                                   |  |
| 🗹 กรณาเลือกหากที่อย        | ของท่านเหมือนทะเบียนบ้าน |               |               |                                   |  |
| บ้านเลขที่*                | 111                      | หมู่ที่       | 1             |                                   |  |
| ตรอก/ชอย                   |                          | ถนน           |               |                                   |  |
| ดำบล/แขวง                  | พระแท่น                  | อำเภอ/เขต*    | ทำมะกา        |                                   |  |
| จังหวัด*                   | กาญจนบุรี                | รหัสไปรษณีย์* | 71130         |                                   |  |
|                            |                          |               |               |                                   |  |
| ย้อนกลับ                   |                          | บันทึก        |               | ถัดไป                             |  |
|                            |                          |               |               |                                   |  |

2.5 หากตรวจสอบข้อมูลถูกต้องเรียบร้อยแล้วให้คลิก "ยืนยันข้อมูล" และคลิกปุ่ม "ส่งข้อมูล"

\*หมายเหตุ

 โปรดตรวจสอบข้อมูลให้ถูกต้อง หากกดปุ่ม "ส่งข้อมูล" แล้วจะ<u>ไม่สามารถกลับมาแก้ไข</u> ข้อมูลต่างๆได้

|                                                                                                    | สถานศึกษาปัจจุบัน                           | ที่อยู่ ตร                         | วจสอบข้อมูล                                                                  | กระบวนการรับ<br>เสร็จสมบูร     | สมัคร<br>ณ์ |
|----------------------------------------------------------------------------------------------------|---------------------------------------------|------------------------------------|------------------------------------------------------------------------------|--------------------------------|-------------|
| ้อมูลการสมัคร                                                                                          |                                             |                                    |                                                                              |                                |             |
| ปที่สมัคร                                                                                              | 2561                                        | สนามสอบ**<br>จังหวัด               | โรงเรียนกำเร                                                                 | ໂດວີກຍ໌                        | *           |
| ้อมูลผู้สมัคร                                                                                          |                                             |                                    |                                                                              |                                |             |
|                                                                                                    |                                             |                                    |                                                                              |                                |             |
|                                                                                                    |                                             |                                    |                                                                              |                                |             |
|                                                                                                    |                                             |                                    |                                                                              |                                |             |
|                                                                                                    |                                             |                                    |                                                                              |                                |             |
|                                                                                                    |                                             |                                    |                                                                              |                                |             |
|                                                                                                    |                                             |                                    |                                                                              |                                |             |
|                                                                                                    |                                             |                                    |                                                                              |                                |             |
| ่านำหน้าชื่อ*<br>                                                                                      | นาย                                         | เพศ *                              | ช่าย                                                                         | -                              |             |
| ia *                                                                                                   | ทดสอบ                                       | นามสกุล *                          | ทดสอบ                                                                        |                                |             |
| lame (EN)*                                                                                             | test                                        | Surname (EN)*                      | test                                                                         |                                |             |
| ันเกิด                                                                                                 | จ., 01 ก.ค., 2545                           | เบอร์โทร*                          | 08111                                                                        | 11111                          |             |
| ลขทประจำตัวประชาชน*                                                                                    |                                             | Email*                             |                                                                              |                                |             |
| <b>เ้อมูลผู้ปกครอง</b>                                                                                 |                                             |                                    |                                                                              |                                |             |
| ำนำหน้าชื่อ*                                                                                           | นาย 💌                                       | เพศ *                              | ช่าย                                                                         | T                              |             |
| ำแหน่งทางวิชาการ                                                                                       | Please Select 🔻                             | ยศ                                 |                                                                              | Please Select 💌                |             |
| มรรดาศักดิ์                                                                                            | Please Select 🔻                             |                                    |                                                                              |                                |             |
| ia*                                                                                                    | ทดสอบ                                       | นามสกุล*                           | ทดส                                                                          | อบ                             | 1           |
| Name (EN)*                                                                                             | test                                        | Surname (EN)*                      | test                                                                         |                                | Ĩ           |
| าวามสัมพันธ์*                                                                                          | บิดา 💌                                      | เบอร์โทรศัพท์*                     | 0811                                                                         | 111111                         | 1           |
| -mail                                                                                                  |                                             |                                    |                                                                              |                                |             |
| แก๊ด<br>ขที่ประจำด้วประชาชน*<br><b>มุละผู้ปกครอง</b><br>เน้าหน้าชื่อ*<br>แหน่งทางวิชาการ<br>รรดาศักดิ์ | чли ▼<br>Please Select ▼<br>Please Select ▼ | เบอร์โทร*<br>Email*<br>เพศ *<br>ยศ | ั<br>1911 (1917)<br>1917 (1917)<br>1917 (1917)<br>1917 (1917)<br>1917 (1917) | IIIIII<br>▼<br>Please Select ▼ |             |
| ักดิ์                                                                                                  | Please Select 💌                             |                                    |                                                                              |                                |             |
| mo (EN)*                                                                                               |                                             | Summer (EN)*                       |                                                                              |                                |             |
| anne (EN)                                                                                              | (est                                        | Surname (EN)*                      | test                                                                         |                                |             |
| าแสมพนธ                                                                                                | บดา                                         | เบอร เทรดพท*                       |                                                                              | 11(11)                         |             |
| -mail                                                                                                  |                                             |                                    |                                                                              |                                |             |

## 2.6 หากต้องการส่งข้อมูลให้คลิกปุ่ม "Yes" หากไม่ต้องการส่งข้อมูลให้คลิกปุ่ม "Cancel

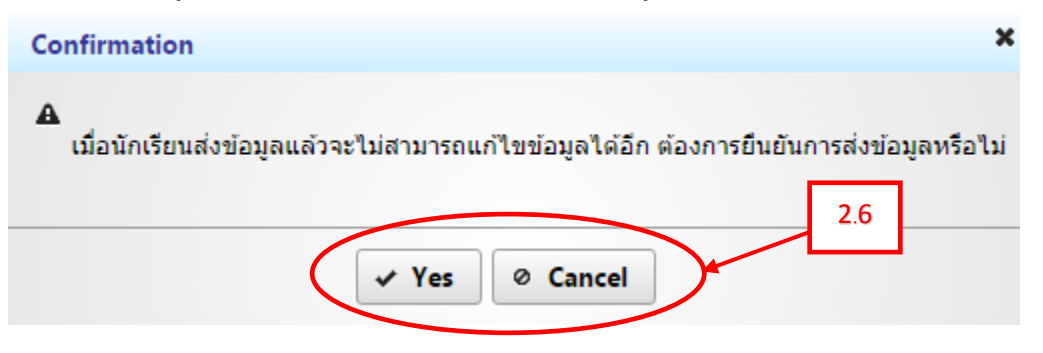

2.7 เมื่อส่งข้อมูลสำเร็จ จะปรากฏข้อความดังภาพและให้คลิกปุ่ม "OK" จากนั้นระบบจะส่ง Email ตอบกลับ
 ไปยัง Email ของท่าน เพื่อยืนยันว่าได้สมัครเสร็จสมบูรณ์แล้ว

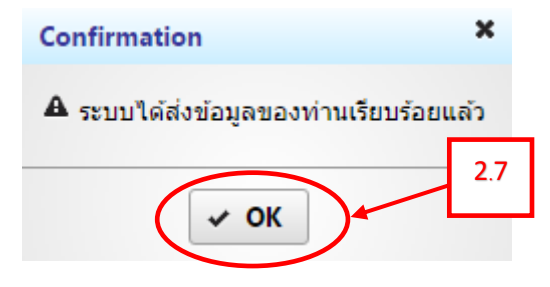

2.8 Email ยืนยันการสมัครเสร็จสมบูรณ์

| KVIS | 5 : ยืนยันการสมัครเสร็จสมบูรณ์                                 | จดหมายชยะ x 🗧 🗖                                                                                        |
|------|----------------------------------------------------------------|----------------------------------------------------------------------------------------------------|
| 0    | no-reply@kvis.ac.th<br>ì≷ ถึง ฉัน เ⊂                           | 13:28 (1 นาทีที่ผ่านมา) 🖄 📥 👻                                                                          |
| ۲    | เหตุใดข้อความนี้จึงอยู่ในจดหมายขย                              | มะ ข้อความนี้ละเมิดหลักเกณฑ์ผู้ส่งอีเมลที่แนะน่าของ Google <mark>เรียนรู้เพิ่มเติม</mark>              |
|      | ทางโรงเรียนได<br>เรียบร้อยแล้ว                                 | ด้รับข้อมูลการสมัครสอบของนักเรียน                                                                      |
|      | กรุณา login เข้าเว็บไซ<br>โดยเลือกเมนู ″บัตรสอบ                | ด์ <u>http://110.164.79.133:8080/kwit</u> เพื่อพิมพ์บัดรสอบ<br><sub>]</sub> ″                          |
|      | นักเรียน จะต้องนำพิมพ์บัตร <i>เ</i><br><b>หมายเหตุ:</b>        | สอบดีดดัวไปสนามสอบ มิจะนั้นจะไม่สามารถเข้าสอบได้                                                       |
|      | กรณีนักเรียนไม่สามารถ logi                                     | n เข้าระบบได้ สามารถแก้ไขปึญหาเบื้องต้นดังนี้                                                          |
|      | กรณีที่ 1 นักเรียนลึมรหัสผ่าเ<br>เมนูเข้าสู่ระบบ และกดที่ลิงค่ | ม ให้นักเรียนเข้าเว็บไซด์ <u>http://110.164.79.133:8080/kwit</u> และเลือก<br>``ลึมรหัสผ่าน″์ ตามล่าดับ |
|      | กรณีที่ 2 กรณีที่นักเรียนไม่ส                                  | ามารถ Login เข้าระบบด้วย Username และ Password ได้ กรุณาส่ง                                            |
|      |                                                                |                                                                                                    |

# 3.พิมพ์บัตรสอบ

3.1 เมื่อส่งข้อมูลสำเร็จ จะปรากฏเมนูพิมพ์บัตรสอบเพิ่มขึ้นมา ให้คลิกเมนู "พิมพ์บัตรสอบ"

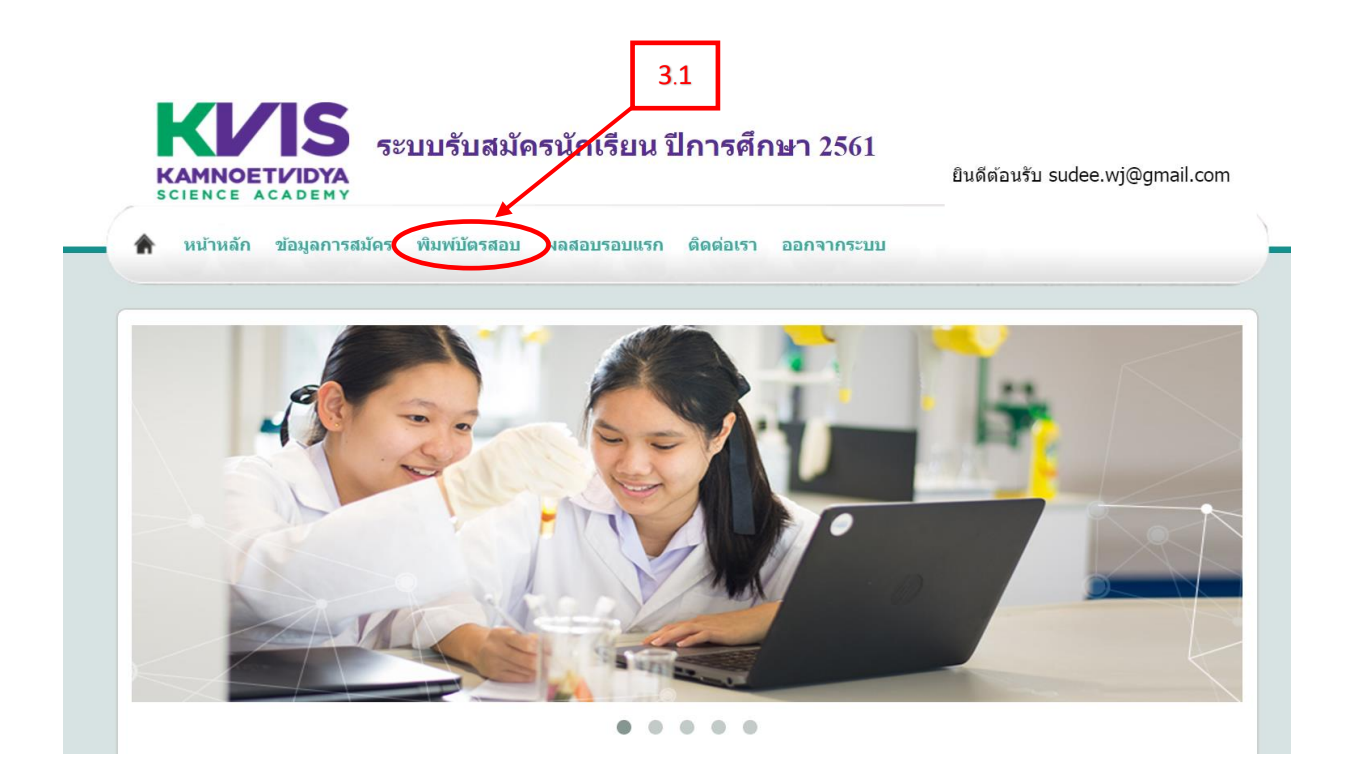

3.2 กดปุ่ม "พิมพ์บัตรสอบ"

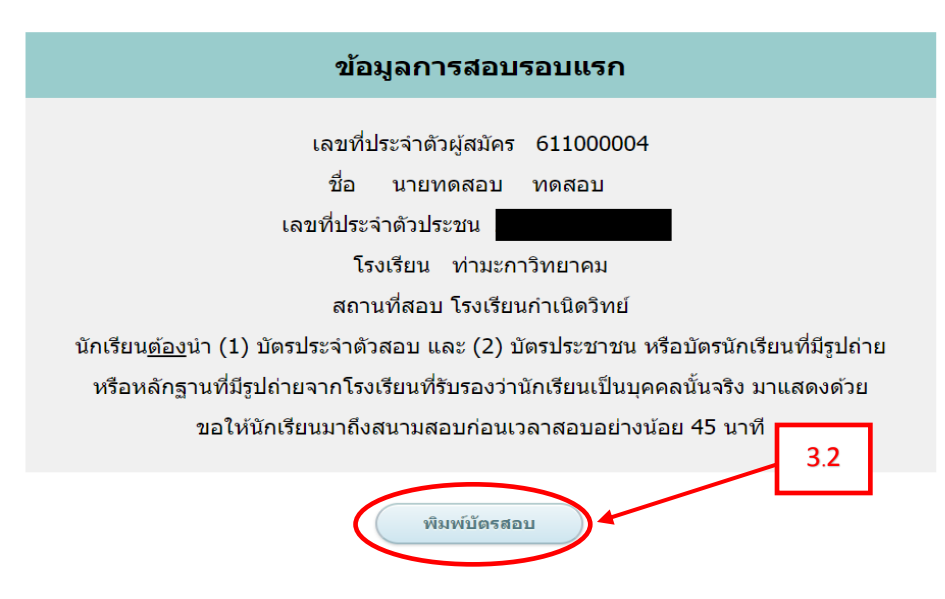

3.3 จะปรากฏบัตรประจำตัวผู้เข้าสอบ ดังภาพ

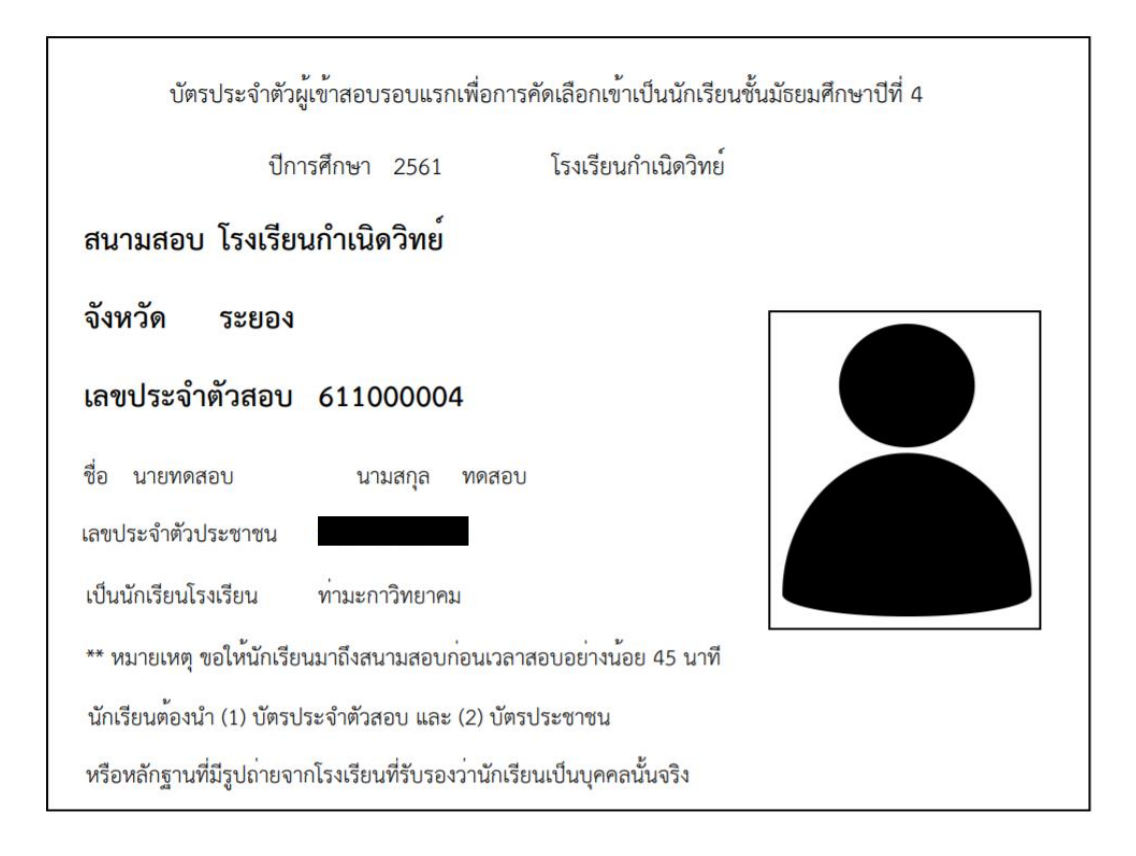

# <u>ติดต่อสอบถามเพิ่มเติม</u>

หมายเลขโทรศัพท์ : 033-013-888 ในวันและเวลาราชการเท่านั้น อีเมล : admission@kvis.ac.th ที่อยู่ : 999 หมู่ 1 ต.ป่ายุบใน อ.วังจันทร์ จ.ระยอง 21210